August-Ruf-Bildungszentrum GS-WRS-RS Bienlestr.19 77955 Ettenheim

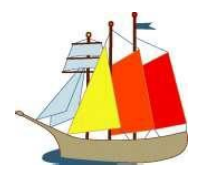

# **Unterschrift im PDF in 8 kurzen Schritten**

In verschiedenen PDF-Dokumenten finden Sie ein Unterschriftsfeld. Damit Sie die Unterlagen nicht ausdrucken und wieder einscannen müssen, können Sie die Unterschrift auch ganz bequem digital eingeben. Sie müssen diese 8 Schritte nur einmal durchführen, danach können Siebei zukünftigen Formularen einfach Ihre hinterlegte Unterschrift einfügen.

#### Schritt 1:

Klicken Sie auf das rote Feld.

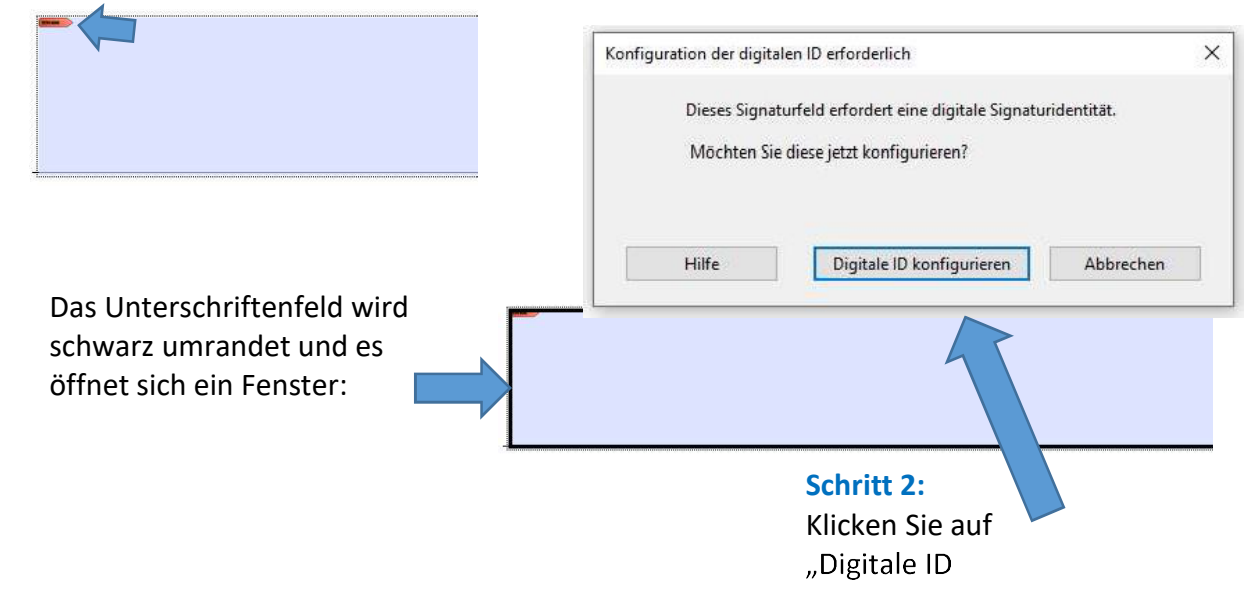

### Schritt 3:

"Neue digitale ID erstellen"anklicken. Button "Weiter" anklicken.

Digitale ID zum Signieren konfigurieren

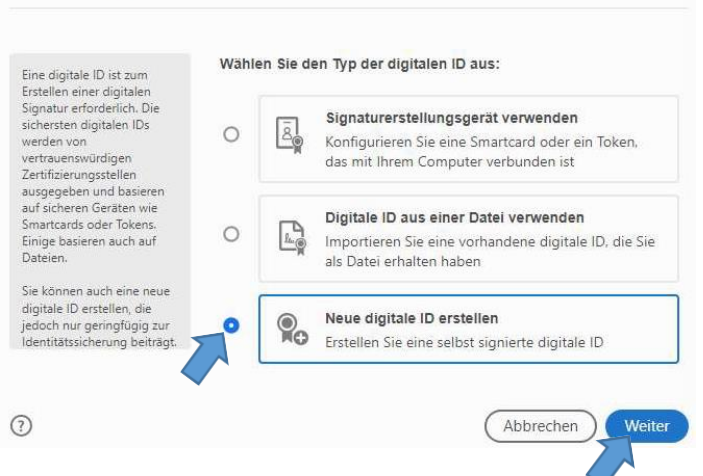

#### Schritt 4:

Ziel der neuen digitalen ID auswählen

×

"Im Windows-Zertifikatspeicher speichern" anklicken. Button "Weiter" anklicken.

×

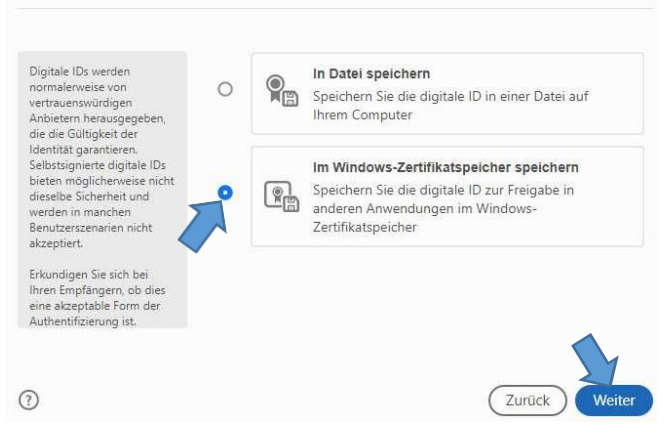

## Schritt 5:

### Namen und E-Mail-Adresse eingeben Button "Speichern" anklicken.

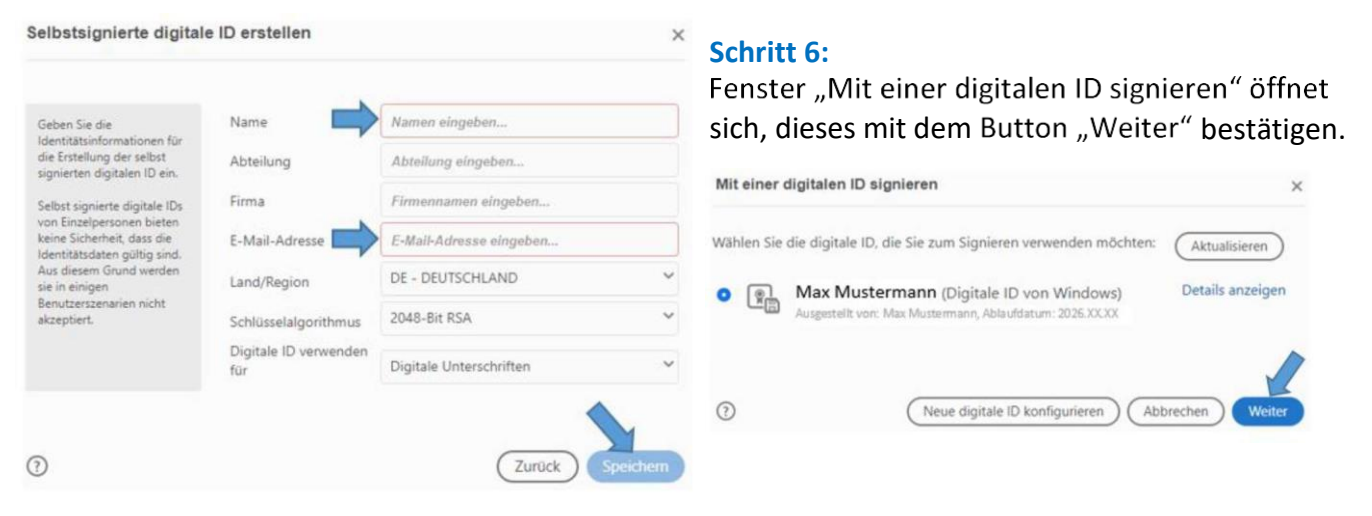

# Schritt 7:

Hier können Sie Ihre Angaben noch einmal überprüfen Button "Unterschreiben" anklicken.

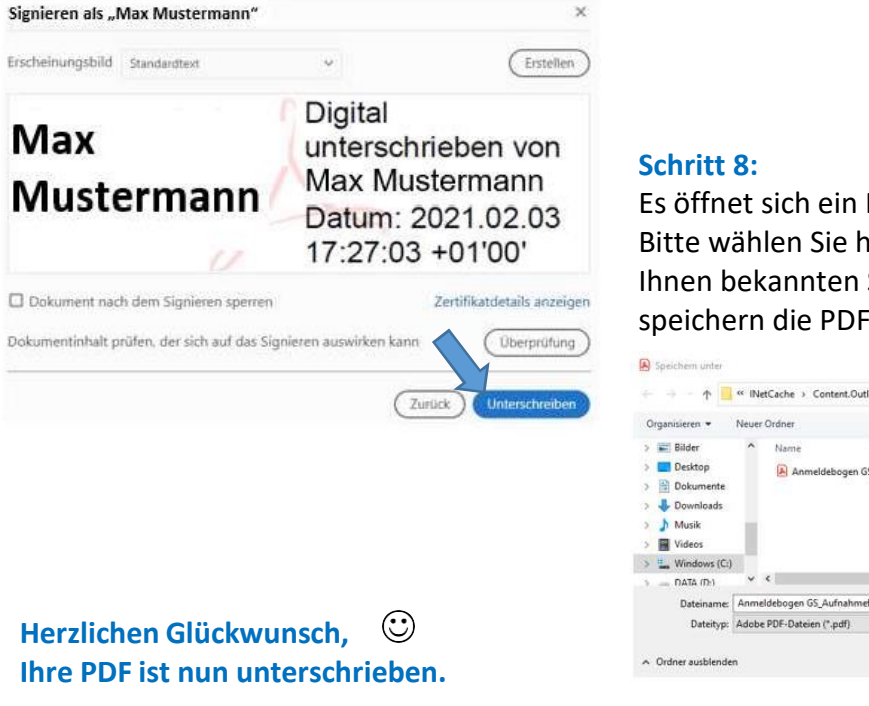

Es öffnet sich ein Fenster: Bitte wählen Sie hier auf Ihrem PC einen Ihnen bekannten Speicherort aus und speichern die PDF ab.

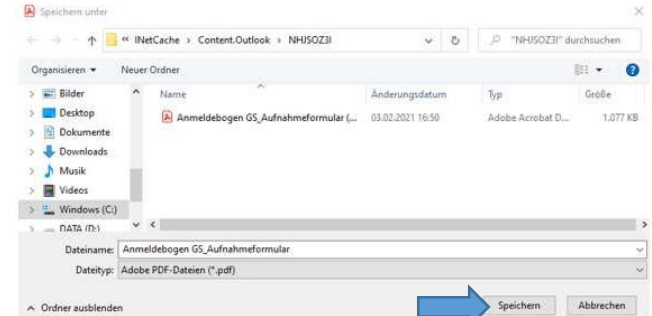

Und so sieht das dann im PDF-Dokument aus:

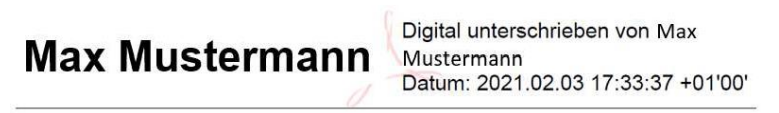

Ihre digitale Signatur ist nun gespeichert und kann in anderen PDF-Unterlagen bequem mit einem Klick erneut eingefügt werden.